## 1. アップデートの前に

### (1) Communicator Plug-in のインストール

Communicator Plug-in をまだインストールされていない場合は、以下のペ ージからダウンロードし、インストールして下さい。

http://www.travel-db.net/runners/support/software.htm

### (2) セキュリティの設定

Windows VISTA/7 で Internet Explorer をお使いの場合は、以下のサイトを [ツール]>[セキュリティ]タブ>[信頼済みサイト]に追加して下さい。

- buy.garmin.com
- mygarmin.garmin.com
- connect.garmin.com

### (3) バッテリー残量の確認

バッテリー残量が20%以上あることを確認して下さい。

ー般に、ファームウェアのアップデートには 15 分かかります。ファームウェア のアップデート中に電池が切れますと、その後 Forerunner が動作しなくなる 恐れがありますので、ご注意下さい。

# 2. アップデート

- (a) アップデート中は電子レンジを絶対に使用しないで下さい。
- (b) Internet Explorer の場合、ところどころで右図のようなエラーメッセージが表示されることがありますが、 無視して[OK]を押して下さい。

| 1         | Web ペークに問題があるため、正しく表示さたは保健したくなら可能性があり<br>ます。今後、ステークスノーに表示された警察アイエンをタフルクリックすると、<br>フカムページを示いてきます。                                    |
|-----------|----------------------------------------------------------------------------------------------------|
|           | ◎ ページに19-があるとおは、このかセージをいつもあ示する(4)                                                                                                   |
|           | CE EXAMPLE VOI CC                                                                                                    |
|           |                                                                                                    |
|           |                                                                                                    |
| 30        |                                                                                                    |
| う() 大字    | 118                                                                                                    |
| ラインスエラ・デ  | 118<br>3<br>オブジェット 制限犯してに死い。<br>0                                                                                                   |
| ライン末ち・テレル | 110<br>3<br>#775291BBBBLCCEEL<br>May / Non gammana / Ang/ Intra / downloads Agree (or forest-to 110-<br>0005 - 1000 - 11200 - 11000 |

| 1 | travel-db for Runners の「よくある質問」の「関連リンク」をクリックして、<br>GARMIN 社の Forerunner 405 または 405CX の Firmware Upgrade<br>のページを開いて下さい。<br>※ 405 と 405CX とでは、ページが異なります。ご注意下さい。                            |                                                                                                    |  |
|---|----------------------------------------------------------------------------------------------------|----------------------------------------------------------------------------------------------------|--|
| 2 | ページの一番下にある" I agree to the<br>above terms and want to proceed to<br>the download page."(私は上記の内<br>容に同意し、ダウンロードページに進<br>むことを希望します)をクリックして下さ<br>い。                                           | * 2 aren to the above terms and work to proceed to the download paper.<br>* 2 do not aren. Please bahn me bad. |  |
| 3 | Internet Explorer の場合、右のような<br>警告メッセージが表示される場合があ<br>ります。そのときは、[はい]を押して下<br>さい。                                                                                                    | ビシュリアが加ゴ                                                                                                    |  |
| 4 | <ul> <li>画面に右図のような四角が表示されます。</li> <li>(1) お使いの Forerunner が1台のみの場合 <ul> <li>"Found" の 右 に、ご 自 分 の</li> <li>Forerunner のニックネームが表示されます。[Update Software]を<br/>押して下さい。</li> </ul> </li> </ul> | GARMIN.<br>Found<br>(1)<br>(2)<br>Update Software<br>Powerdby Science and extended                             |  |

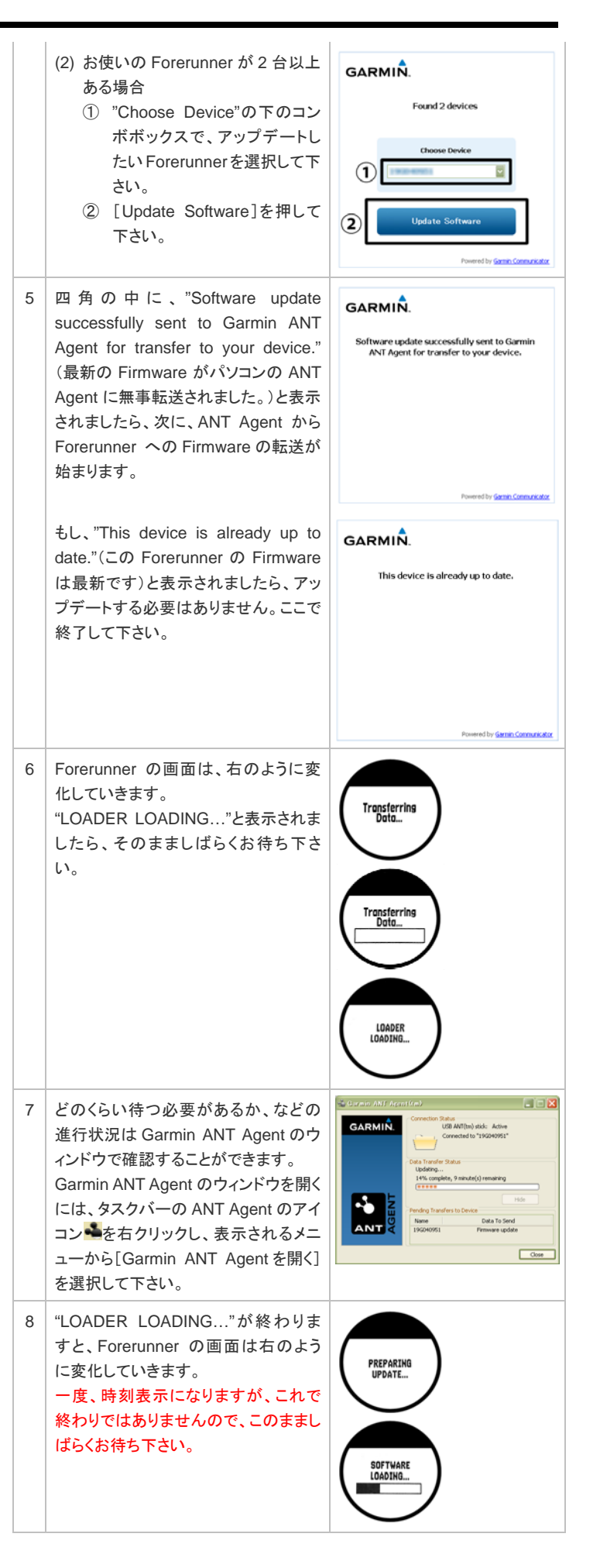

|    |                                                                                                    | ERRIER<br>Protection and the state of the state of the state                                                                                                    |
|----|----------------------------------------------------------------------------------------------------|----------------------------------------------------------------------------------------------------|
| 9  | まだ終了していないことは、Garmin<br>ANT Agent のウィンドウの右下に、<br>"Pending Transfers to Device"(未処<br>理のデータ)と表示されていることから<br>分かります。                                                                 | GARMIÑ<br>GARMIÑ<br>Constantino<br>Cast Insule State<br>Tesmes spéde tranfered<br>Tesmes spéde tranfered<br>Tesmes spéde tranfered<br>Tesmes spéde tranfered<br>Tesmes spéde tranfered<br>Tesmes spéde tranfered<br>Tesmes spéde tranfered<br>Tesmes spéde<br>Tesmes spéde<br>Tesmes spéce<br>Tesmes spéce<br>Tesmes spé                                                                            |
| 10 | Forerunner の画面は、右のように変<br>化していきます。<br>"LOADER LOADING"と表示されま<br>したら、そのまましばらくお待ち下さ<br>い。                                                                                          | Transferring<br>Data<br>Transferring<br>Data<br>LOADER<br>LOADING                                                                                                    |
| 11 | その後、"SOFTWARE LOADING"<br>と表示され、しばらく待つと、もう一度<br>時刻表示になります。<br>これで、無事終了です。                                                                                                    | SOFTWARE<br>LOADING<br>Poured by SoftAntacontact<br>Poured by SoftAntacontact<br>Provide SoftAntacontact<br>Soft Provide SoftAntacontact<br>Soft Provide SoftAntacontact<br>Soft Provide SoftAntacontact<br>Soft Provide SoftAntacontact<br>Soft Provide SoftAntacontact<br>Soft Provide SoftAntacontact<br>Soft Provide SoftAntacontact<br>Soft Provide SoftAntacontact<br>SoftAntacontact<br>SoftAn |
| 12 | これで終了したことは、Garmin ANT<br>Agent のウィンドウの右下に、何も表<br>示されていないことから分かります。                                                                                                    | Constant Add Access (and a constant and a constant access and a constant access access                                                                                                    |
| 13 | アップデート後の Firmware のバージョ<br>ンは、以下の手順で確認できます。<br>① メニューモードにして下さい。<br>② Settings→System→About を順<br>に選択して下さい。<br>③ "Software Version"の下に書い<br>てある数字が、アップデート後の<br>Firmware のバージョンです。 |                                                                                                    |